# Guida di riferimento rapido

### Analisi di un campione del paziente

- 1. Dalla schermata iniziale, eseguire la scansione del codice a barre sulla cassetta del campione.
- 2. Pulire entrambi i lati della cassetta, con un panno pulito e asciutto. Inserire la cassetta nella camera di misurazione del campione (sample measurement chamber, SMC) e chiudere il coperchio.
- 3. Premere **STAT**, **Ultimo paziente** o **Nuovo paziente**. Inserire le informazioni sul paziente, quindi premere la freccia **Precedente**.

**NOTA**: le informazioni sul paziente possono essere inserite prima, durante, o dopo l'analisi del campione.

- 4. Miscelare il campione del paziente ed eliminare eventuali bolle d'aria. Collegare il campione alla cassetta. Premere **OK**.
- 5. Leggere i risultati.
- 6. Rimuovere la cassetta del campione ed eliminarla. Chiudere il coperchio della SMC.

## Impostazione delle cassette standard di riferimento (Standard Reference Cassettes, SRC)

- 1. Nella schermata iniziale, premere **Gestione controllo di qualità** e premere **SRC**.
- 2. Eseguire la scansione del codice a barre presente sul fondo dell'involucro della SRC, tenendolo a 5-8 cm dal lettore di codici a barre situato nell'angolo in basso a destra dell'analizzatore.
- 3. Se viene visualizzato il messaggio "AVVERTENZA! -Nuovo lotto SRC", premere **Continua**, selezionare i livelli desiderati e premere **OK**.
- 4. Esaminare la SRC per controllare che sia pulita, quindi premerla verso il basso per inserirla nella camera.
- 5. Chiudere il coperchio della camera di misurazione del campione.

Al termine della misurazione, l'unità mostra i risultati.

6. Rimuovere la SRC e riporla nell'involucro di alluminio.

# Esecuzione del controllo di qualità utilizzando il controllo OPTI\* CHECK

- 1. Nella schermata iniziale, premere **Gestione controllo di qualità**, quindi premere **Controllo**.
- 2. Selezionare il livello desiderato, e premere OK.

**Nota:** se si utilizza un nuovo numero di lotto di materiale per il controllo di qualità, verificare che i range siano stati inseriti nel sistema prima di eseguire l'analisi di un campione.

3. Eseguire la scansione del codice a barre presente sull'involucro della cassetta del campione.

NOTA: utilizzare la cassetta più completa a disposizione.

- 4. Pulire entrambi i lati della cassetta del campione con un panno pulito e asciutto. Inserire la cassetta nella SMC e chiudere il coperchio.
- 5. Capovolgere la fiala per il controllo di qualità per 10 secondi, quindi aprirla e collegarla immediatamente all'adattatore per siringa della cassetta del campione. Premere **OK**.
- 6. Leggere i risultati, quindi premere la freccia **Precedente**. Accettare o rifiutare i risultati.

### Pulizia e manutenzione

#### Giornaliera

Eseguire la misurazione di una SRC utilizzando il livello 1, 2 o 3. Si consiglia di eseguire la misurazione con entrambi i livelli 1 e 3.

#### Settimanale

Pulire la SMC, inclusa la superficie dell'ottica e la parte inferiore del coperchio della SMC, con un panno privo di filamenti e imbevuto di alcol isopropilico. Per pulire i componenti più piccoli della SMC si può utilizzare un bastoncino di cotone.

#### Mensile

Eseguire il controllo di qualità di livello 1, 2 o 3 utilizzando la cassetta più completa a disposizione. Si consiglia di usare un diverso livello di controllo ogni mese.

#### Trimestrale

Eseguire l'analisi della cassetta di calibrazione dell'emoglobina (HbCC) per calibrare il canale dell'emoglobina.

#### Annuale

Sostituire la cartuccia della pompa peristaltica e la guarnizione della porta I/O del gas.

#### Al bisogno

Pulire le superfici esterne con un panno morbido privo di filamenti imbevuto di una soluzione al 10% di candeggina o alcol isopropilico.

Pulire il lettore di codici a barre utilizzando un tampone imbevuto di alcol o un panno privo di filamenti imbevuto di alcol isopropilico.

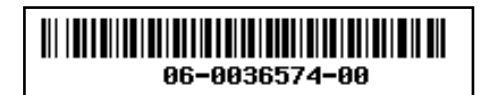

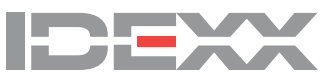